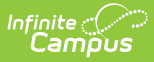

## **Federal Programs Publishing**

Last Modified on 10/21/2024 8:20 am CDT

Tool Search: Federal Programs Publishing

#### Tool Rights | Publishing Federal Programs | Publish Individual Records

The Federal Programs Publishing tool provides State Edition users with the ability to publish all records for a federal program to District Editions within the state. This tool is only available in State Editions.

Federal programs are activated on a state-by-state basis and may not be available in your state.

| Federal Programs Pu                                                                                                    | ublishing ☆                                                                                                    |                                                                                                    | Student Information > Program Administration > Federal Programs Publishing                                                                                                 |  |  |
|----------------------------------------------------------------------------------------------------|----------------------------------------------------------------------------------------------------|----------------------------------------------------------------------------------------------------|----------------------------------------------------------------------------------------------------|--|--|
| rederal Programs Publishing                                                                                                    |                                                                                                    |                                                                                                    |                                                                                                    |  |  |
| The Federal Programs Publishing tool a<br>Users must have statewide access an<br>Users need to select the program(s) to<br>published, federal program records are | llows State Edition users the abi<br>of publish rights for the federal p<br>publish and select whether to p<br>e created at the district level. | lity to publish records for feder<br>rogram in order to publish fede<br>publish all records for the selec | ral programs to District Editions within the state.<br>eral programs.<br>cted program(s) or only records that have changed since the last publish. Once programs have been |  |  |
| Select Program Name<br>Foster Care<br>Migrant<br>Publish All Record                                                                                               | Published  Records Changed  Records Changed  Publish All Changed                                                                                | Last Publish Date<br>05/10/2023 8:25 AM<br>05/10/2023 8:25 AM<br>d Records                                |                                                                                                    |  |  |
| Federal Programs Publishing Tool                                                                                                    |                                                                                                    |                                                                                                    |                                                                                                    |  |  |

# **Tool Rights**

In order to publish federal program data, users must have at least **W**(rite) rights to the Federal Programs Publishing tool.

| ch Campus Tools                                    |          |                 |         |                            |
|----------------------------------------------------|----------|-----------------|---------|----------------------------|
| er text to search for matching tools               |          |                 |         |                            |
|                                                    |          |                 |         |                            |
| Rights                                             | <b>—</b> | -               |         | <b>—</b>                   |
| Student Information                                |          | 🖃 Read 📃 Writ   | e 🖃 Add | <ul> <li>Delete</li> </ul> |
| <ul> <li>General</li> </ul>                        |          | 🖻 Read 🗌 Writ   | e 🗌 Add | Delete                     |
| <ul> <li>General Student Administration</li> </ul> |          | 🗌 Read 🗌 Writ   | e 🗌 Add | Delete                     |
| <ul> <li>Assessment Administration</li> </ul>      | - All    | 🖃 Read 📃 Writ   | e 🖃 Add | Delete                     |
| Dropout Prevention                                 |          | 🗌 Read 🗌 Writ   | e 🗌 Add | 🗌 Delete                   |
| English Learners                                   |          | 🗌 Read 🗌 Writ   | e 🗌 Add | 🗌 Delete                   |
| <ul> <li>Health</li> </ul>                         |          | 🗌 Read 🗌 Writ   | e 🗌 Add | 🗌 Delete                   |
| Health Administration                              |          | 🗌 Read 🗌 Writ   | e 🗌 Add | 🗌 Delete                   |
| ▶ ILPA                                             |          | 🗌 Read 🗌 Writ   | e 🗌 Add | 🗌 Delete                   |
| ILPA Administration                                |          | Read Writ       | e 🗌 Add | 🗌 Delete                   |
| Program Administration                             |          | 🖃 Read 📃 Writ   | e 🖃 Add | 🖃 Delete                   |
| English Learners (EL) Accommodation Type Setup     |          | 🗌 Read 🗌 Writ   | e 🗌 Add | 🗌 Delete                   |
| English Learners (EL) Service Type Setup           |          | Read Writ       | e 🗌 Add | Delete                     |
| Federal Programs Publishing                        | 🗹 All    | 🗹 Read 🛛 🗹 Writ | e 🗹 Add | 🗹 Delete                   |
| Federal/State Program Update Wizard                |          | 🗌 Read 🗌 Writ   | e 🗌 Add | 🗌 Delete                   |
| Flags Setup                                        |          | Read Writ       | e 🗌 Add | 🗌 Delete                   |
| FRYSC Center                                       |          | 🗌 Read 🗌 Writ   | e 🗌 Add | 🗌 Delete                   |

Infinite Campus

Federal Programs Publishing Tool Rights

You also need at least  $\mathbf{W}$ (rite) rights to the Publish Foster Care Records and Publish Migrant Records sub-rights in order to publish record.

| Tool Rights                                        |       |        |                           |       |          |
|----------------------------------------------------|-------|--------|---------------------------|-------|----------|
| <ul> <li>Student Information</li> </ul>            | 🖃 All | Read   | <ul> <li>Write</li> </ul> | 🖃 Add | Delete   |
| <ul> <li>General</li> </ul>                        |       | Read   | 🗌 Write                   | Add   | Delete   |
| <ul> <li>General Student Administration</li> </ul> |       | Read   | 🗌 Write                   | Add   | Delete   |
| <ul> <li>Assessment Administration</li> </ul>      | 🖃 All | Read   | <ul> <li>Write</li> </ul> | 🖃 Add | Delete   |
| <ul> <li>Dropout Prevention</li> </ul>             |       | C Read | 🗌 Write                   | Add   | Delete   |
| English Learners                                   |       | Read   | 🗌 Write                   | Add   | Delete   |
| ► Health                                           |       | Read   | 🗌 Write                   | Add   | Delete   |
| Health Administration                              |       | Read   | 🗌 Write                   | Add   | Delete   |
| ► ILPA                                             |       | C Read | 🗌 Write                   | Add   | Delete   |
| <ul> <li>ILPA Administration</li> </ul>            |       | Read   | 🗌 Write                   | Add   | Delete   |
| <ul> <li>Program Administration</li> </ul>         |       | - Read | <ul> <li>Write</li> </ul> | 🗖 Add | Delete   |
| Program Participation                              |       | Read   | <ul> <li>Write</li> </ul> | Add   | Delete   |
| Career Readiness                                   |       | C Read | 🗌 Write                   | Add   | Delete   |
| FERPA                                              |       | Read   | 🗌 Write                   | Add   | Delete   |
| Foster Care                                        |       | 🔽 Read | 🗌 Write                   | Add   | 🗌 Delete |
| Publish Foster Care Records                        | 🗌 All | 🗹 Read | 🗹 Write                   | 🗌 Add | Delete   |
| Gifted & Talented                                  |       | Read   | Write                     | 🗌 Add | Delete   |
| Gifted Documents                                   |       | Read   | Write                     | Add   | Delete   |
| Custom Forms                                       |       | Read   | Write                     |       | Delete   |
| Unlock                                             |       | Read   | Write                     |       |          |
| Conv                                               |       | Read   | Write                     | bbA 🗌 | Delete   |
| Document Upload                                    |       | Read   | Write                     | Add   | Delete   |
| Lock                                               |       | Read   | ☐ Write                   | Add   | Delete   |
| Unlock                                             |       | Read   | U Write                   | Add   | Delete   |
| Homeless                                           |       | Read   | U Write                   | Add   | Delete   |
| Migrant                                            |       | 🔽 Read | 🗌 Write                   | Add   | Delete   |
| Publish Migrant Records                            | 🗌 All | 🗹 Read | 🗹 Write                   | Add   | 🗌 Delete |
| <ul> <li>Special Ed</li> </ul>                     |       | Read   | 🗌 Write                   | Add   | Delete   |
| Publishing Subrights                               |       |        |                           |       |          |

### **Publishing Federal Programs**

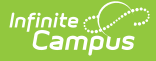

This section provides information on publishing federal program data from State Editions to District Editions.

#### Note the following:

- Users must have statewide access in order to publish federal programs.
- Only state owned records can be published.
- All state owned federal program records are published when the district has an enrollment for a student in the scoped year, regardless of start date or end date.
- If a student's enrollment was deleted and has no remaining enrollments in a district in any year, all of the student's federal program records delete in that district upon the next publish.
- When a record is deleted at the State Edition, an event is created to delete all records that were published to the District Editions.
- Users must have at least W(rite) tool rights to the *Publish Foster Care Records* and/or *Publish Migrant Records* sub-rights in order to publish corresponding records via the Federal Programs Publishing tool. See the Tool Rights section above for more information.

#### Migrant may not be available in your state.

| leral P                                  | rograms Publishing                                                                                       |                                                                                                    |                                                                                                    |                                                                                                    |
|------------------------------------------|----------------------------------------------------------------------------------------------------|----------------------------------------------------------------------------------------------------|----------------------------------------------------------------------------------------------------|----------------------------------------------------------------------------------------------------|
| ne Fede<br>sers mi<br>sers ne<br>nce pro | eral Programs Publishing<br>ust have statewide acc<br>ed to select the program<br>grams have been public | g tool allows State Edition user:<br>ess and publish rights for the f<br>m(s) to publish and select whet<br>shed, federal program records | s the ability to publish records<br>ederal program in order to publi<br>her to publish all records for th<br>are created at the district level | or federal programs to District Editions within the state.<br>In federal programs.<br>Elected program(s) or only records that have changed since the last publish. |
| elect                                    | Program Name                                                                                             | Published                                                                                                    | Last Publish Date                                                                                                    |                                                                                                    |
|                                          | Foster Care<br>Migrant                                                                                   | Records Changed Records Changed                                                                                                    | 05/10/2023 8:25 AM<br>05/10/2023 8:25 AM                                                                                                    |                                                                                                    |
|                                          | Publish All Re                                                                                           | cords) (Publish All Char                                                                                                    | iged Records                                                                                                    |                                                                                                    |

### **Federal Programs Publishing Editor**

| Field                | Definition                                                                                  |                                                                                                    |  |  |
|----------------------|---------------------------------------------------------------------------------------------|----------------------------------------------------------------------------------------------------|--|--|
| Program Name         | Indicates the federal program in which records were published.                              |                                                                                                    |  |  |
| Published            | Indicates if records have been published or if records have changed since the last publish. |                                                                                                    |  |  |
|                      | Records<br>Published                                                                        | A blue checkmark symbol displays on the record to indicate the federal program was successfully published.             |  |  |
|                      | Records<br>Changed                                                                          | A yellow triangle symbol appears when records have been changed since the last time the federal program was published. |  |  |
| Last Publish<br>Date | Indicates the last date and time records were published.                                    |                                                                                                    |  |  |

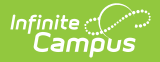

| Field                             | Definition                                                                                                    |
|-----------------------------------|----------------------------------------------------------------------------------------------------|
| Publish All<br>Records            | Publishes all state owned records from the state edition to district editions for<br>the selected federal program. |
| Publish All<br>Changed<br>Records | Only publishes state owned records that have changed in the selected federal program since the last publish.       |

#### To publish federal program records:

- 1. Select Publish All Records or Publish All Changed Records.
- 2. A notification appears, informing you that the request has been submitted. Click **OK**. A federal program record is created at the district level when the state publishes a record.
- 3. Once a federal program has been published, a blue checkmark displays on the record in the Published column to indicate it was successfully published along with the date and time the program was last published.

### **Publish Individual Records**

You can also publish Foster Care and Migrant records for individual students by navigating to the student's Foster Care or Migrant tool and selecting the publish buttons shown in the images below.

| Foster Care                                                                                                    | Migrant                                                                                                    |  |  |
|----------------------------------------------------------------------------------------------------|----------------------------------------------------------------------------------------------------|--|--|
| PATH: Foster Care                                                                                                    | PATH: Migrant                                                                                                    |  |  |
| Foster Care A         Campus Student I       Student #: 123456789 Grade: 08 DDB: 12/15/2008         Image: Student I       Image: Student I         Image: Student I       Image: Student I         Image: Student I | Migrant ☆         Campus Student :       Student #: 123456789 Grade: 03 DOB: 03/10/2014 <ul> <li>New Print</li> <li>Publish State Migrant Records</li> </ul> Migrant Editor       Migrant Bate         Mis2000 D       Arrival Date         Expiration Date       Migrant Region         123456789       08/14/2023         08/15/2026       Central |  |  |
| Select Publish State Foster Care Records on the student's Foster Care tab.                                                                                                    | Select Publish State Migrant Records on the student's Migrant tab                                                                                                    |  |  |

Migrant may not be available in your state.